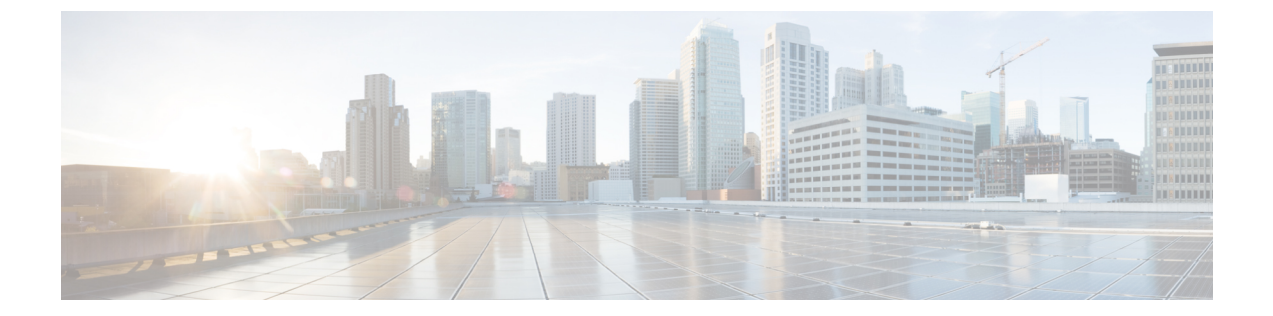

# **IPv6** ファイアウォールに対する **FTP66 ALG** サポート

IPv6 ファイアウォールの FTP66 ALG サポート機能により、FTP を IPv6 ファイアウォールと連動させることができます。このモジュールでは、FTP66 アプリケーション レベル ゲートウェイ (ALG)と連動するようにファイアウォール、ネットワーク アドレス変換 (NAT)、およびステートフル NAT64 を設定する方法を説明します。

- IPv6 ファイアウォールに対する FTP66 ALG サポートに関する制約事項 (1ページ)
- IPv6 ファイアウォールに対する FTP66 ALG サポートに関する情報 (2ページ)
- IPv6 ファイアウォールに対する FTP66 ALG サポートの設定方法 (5ページ)
- IPv6 ファイアウォールに対する FTP66 ALG サポートの設定例 (15ページ)
- IPv6 ファイアウォールに対する FTP66 ALG サポートに関する追加情報 (17ページ)
- IPv6 ファイアウォールに対する FTP66 ALG サポートに関する機能情報 (18ページ)

# IPv6 ファイアウォールに対する FTP66 ALG サポートに関 する制約事項

FTP66 ALG は以下をサポートしません。

- •ボックスツーボックスハイアベイラビリティ。
- サブスクライバ単位のファイアウォール。
- •ステートレス ネットワーク アドレス変換 64 (NAT64)。
- ステートフル NAT64 が設定されている場合の Virtual Routing and Forwarding (VRF)。
- ・仮想 TCP(vTCP)または変換後の小パケットへのパケット分割。

# **IPv6** ファイアウォールに対する FTP66 ALG サポートに関 する情報

### アプリケーション レベル ゲートウェイ

アプリケーションレベルゲートウェイ(ALG)は、アプリケーションレイヤゲートウェイと も呼ばれ、アプリケーションパケットのペイロード内のIPアドレス情報を変換するアプリケー ションです。ALGは、アプリケーションレイヤプロトコルを解釈し、ファイアウォールおよ びネットワークアドレス変換(NAT)アクションを実行するために使用されます。これらの アクションは、ファイアウォールおよびNATの設定に応じて次の1つまたは複数のアクショ ンになります。

- クライアントアプリケーションが、ダイナミック TCP または UDP ポートを使用してサーバアプリケーションと通信できるようにします。
- アプリケーション固有のコマンドを認識し、これらのコマンドに対するきめ細かいセキュ リティ制御を提供します。
- ・データ交換を行う2つのホスト間の複数のデータストリームまたはデータセッションを 同期します。
- アプリケーションペイロードで使用できるネットワーク層アドレス情報を変換します。

ファイアウォールがピンホールを開き、アプリケーション レイヤ データストリームの送信元 IP アドレスおよび宛先 IP アドレスを伝送しない TCP または UDP トラフィックに対する変換 サービスを NAT が実行します。IP アドレス情報を埋め込む特定のプロトコルまたはアプリケー ションには ALG のサポートが必要です。

### FTP66 ALG サポートの概要

ファイアウォールでは、IPv6パケットとステートフルネットワークアドレス変換64(NAT64) のインスペクションをサポートしています。FTP を IPv6パケット インスペクションに基づい て機能させるには、アプリケーション層ゲートウェイ(ALG)(別名アプリケーションレベ ルゲートウェイ(ALG))FTP66 が必要です。FTP66 ALG は、オールインワン FTP ALG およ びワン FTP ALG とも呼ばれています。

FTP66 ALG では、次の機能をサポートしています。

- •ファイアウォール IPv4 パケット インスペクション
- •ファイアウォール IPv6 パケット インスペクション
- •NAT の設定
- •NAT64の設定(FTP64 サポートを使用)

- •NAT とファイアウォールの設定
- •NAT64 とファイアウォールの設定

FTP66 ALG には、次のセキュリティ上の脆弱性があります。

- パケット セグメンテーション攻撃: FTP ALG ステート マシンではセグメント化されたパケットを検出できます。完全なパケットを受信するまで、ステートマシンの処理は停止します。
- ・バウンス攻撃: FTP ALG は、番号が 1024 未満のデータ ポートでドア(NAT の場合)や ピンホール(ファイアウォールの場合)を作成しません。バウンス攻撃の防止がアクティ ブになるのは、ファイアウォールが有効にされている場合のみです。

### FTP66 ALG でサポートされる FTP コマンド

FTP66 アプリケーション レベル ゲートウェイ (ALG) は、RFC 959 に基づいています。この 項では、FTP66 ALG が処理する、RFC 959 および RFC 2428 の主要な FTP コマンドと応答につ いて説明します。

#### PORTコマンド

PORT コマンドは、アクティブ FTP モードで使用されます。PORT コマンドでは、サーバの接続たとするアドレスとポート番号を指定します。このコマンドを使用する際の引数は、32ビットのインターネットホストアドレスと16ビットのTCPポートアドレスを連結したものです。このアドレス情報は8ビットのフィールドに分割されて、各フィールドの値が10進数(文字列表現)として送信されます。フィールドはカンマで区切ります。

次に示す PORT コマンドの例では、h1 がインターネット ホスト アドレスの最上位 8 ビットです。

PORT h1, h2, h3, h4, p1, p2

#### PASV コマンド

PASV コマンドは、サーバに対し、TRANSFER コマンドの受信時に別の接続を開始するのでは なく、サーバのデフォルト以外のデータポートでリッスンして接続を待機するよう要求しま す。PASV コマンドへの応答には、サーバがリッスンしているホストおよびポートアドレスが 組み込まれます。

#### 拡張 FTP コマンド

拡張 FTP コマンドは、FTP で IPv4 以外のネットワーク プロトコルのデータ接続エンドポイン ト情報を伝える手段になります。拡張 FTP コマンドは、RFC 2428 で規定されています。RFC 2428 では、拡張 FTP コマンドの EPRT と EPSV が FTP コマンドの PORT と PASV にそれぞれ 置き換わっています。

#### EPRT コマンド

EPRT コマンドでは、データ接続の拡張アドレスを指定できます。拡張アドレスは、ネットワー クプロトコル、ネットワークアドレス、トランスポートアドレスで構成する必要があります。 EPRT コマンドの形式は次のとおりです。

EPRT<space><d><net-prt><d><net-addr><d><tcp-port><d>

• <net-prt> 引数はアドレスファミリ番号であり、次の表に示すように定義する必要があります。

表 1: <net-prt> 引数の定義

| アドレス ファミリ番号 | プロトコル         |
|-------------|---------------|
| 1           | IPv4 (Pos81a) |
| 2           | IPv6 (DH96)   |

<net-addr>引数は、プロトコル固有のネットワークアドレスの文字列表現です。上記の表で指定されているアドレスファミリ番号(アドレスファミリ番号1と2)は、次の表に記載するアドレス形式にする必要があります。

| アドレス ファミリ番号 | アドレス形式                      | 例             |
|-------------|-----------------------------|---------------|
| 1           | ドット付き 10 進法                 | 10.135.1.2    |
| 2           | DH96 で定義されている IPv6<br>文字列形式 | 2001:DB8:1::1 |

- <tcp-port> 引数は、ホストがデータ接続をリッスンしている TCP ポート番号の文字列形式 にする必要があります。
- •次のコマンドは、サーバに対し、IPv4アドレスを使用してホスト10.235.1.2 へのデータ接続を TCP ポート 6275 で開くように指示する方法を示しています。

EPRT |1|10.235.1.2|6275|

- 次のコマンドは、サーバに対し、IPv6ネットワークプロトコルとネットワークアドレスを使用してTCPデータ接続をポート 5282 で開くように指示する方法を示しています。
   EPRT |2|2001:DB8:2::2:417A|5282|
- <d>引数は区切り文字です。この引数は、ASCII形式の33から126までの範囲の値にする 必要があります。

#### EPSV コマンド

EPSV コマンドでは、サーバに対し、データポートでリッスンして接続を待機するよう要求します。このコマンドの応答には、リッスンする接続のTCPポート番号だけが組み込まれます。 拡張アドレスを使用してパッシブモードを開始するための応答コードは229です。

EPSV コマンドに対して返されるテキストは、次の形式になります。

(<d><d><d><d>)

 カッコで囲まれた文字列の部分は、EPRT コマンドでデータ接続を開くために必要な文字 列と正確に一致する必要があります。

カッコ内の最初の2つのフィールドは空白でなければなりません。3番目のフィールドは、 サーバがデータ接続をリッスンしている TCP ポート番号の文字列表現でなければなりま せん。データ接続で使用されるネットワークプロトコルは、制御接続で使用されるネット ワーク プロトコルと同じです。データ接続を確立するために使用されるネットワーク ア ドレスは、制御接続に使用されるネットワーク アドレスと同じです。

•次に、応答文字列の例を示します。

Entering Extended Passive Mode (|||6446|)

次の FTP 応答およびコマンドも、FTP66 ALG によって処理されます。これらのコマンドの実 行結果は、ステートマシンの遷移を操作するために使用されます。

- 230 応答メッセージ
- AUTH
- USER
- PASS

# IPv6 ファイアウォールに対する FTP66 ALG サポートの設 定方法

### FTP66 ALG サポート用のファイアウォールの設定

**match protocol ftp** コマンドを使用して FTP66 ALG を明示的にイネーブルにする必要があります。

手順の概要

- 1. enable
- **2**. configure terminal
- **3. class-map type inspect match-any** *class-map-name*
- 4. match protocol protocol-name
- 5. exit
- 6. **policy-map type inspect** *policy-map-name*
- 7. class type inspect *class-map-name*
- 8. inspect
- 9. exit
- 10. class class-default
- 11. exit

- **12**. exit
- **13.** zone security zone-name
- **14**. exit
- **15.** zone-pair security zone-pair source source-zone destination destination-zone
- **16.** service-policy type inspect *policy-map-name*
- **17.** exit
- **18.** interface type number
- **19**. no ip address
- **20**. ip virtual-reassembly
- **21.** zone-member security zone-name
- 22. negotiation auto
- 23. ipv6 address ipv6-address/prefix-length
- 24. cdp enable
- **25**. exit
- **26. ipv6 route** *ipv6*-*prefix*/*prefix-length interface-type interface-number*
- 27. ipv6 neighbor ipv6-address interface-type interface-number hardware-address
- **28**. end

#### 手順の詳細

|               | コマンドまたはアクション                                                                 | 目的                                        |
|---------------|------------------------------------------------------------------------------|-------------------------------------------|
| ステップ1         | enable                                                                       | 特権 EXEC モードを有効にします。                       |
|               | 例:                                                                           | <ul> <li>パスワードを入力します(要求された場合)。</li> </ul> |
|               | Device> enable                                                               |                                           |
| ステップ <b>2</b> | configure terminal                                                           | グローバル コンフィギュレーション モードを開始                  |
|               | 例:                                                                           | します。                                      |
|               | Device# configure terminal                                                   |                                           |
| ステップ <b>3</b> | class-map type inspect match-any class-map-name                              | 検査タイプ クラス マップを作成し、QoS クラス                 |
|               | 例:                                                                           | マップ コンフィギュレーション モードを開始しま                  |
|               | <pre>Device(config)# class-map type inspect match-any<br/>in2out-class</pre> |                                           |
| ステップ4         | match protocol protocol-name                                                 | 指定されたプロトコルに基づいて、クラスマップ                    |
|               | 例:                                                                           | の一致基準を設定します。                              |
|               | Device(config-cmap)# match protocol ftp                                      |                                           |
| ステップ5         | exit                                                                         | QoS クラスマップコンフィギュレーションモード                  |
|               | 例:                                                                           | を終了し、グローバルコンフィギュレーションモー                   |
|               | Device(config-cmap)# exit                                                    | Fを開始します。<br>                              |

I

|                | コマンドまたはアクション                                                                                            | 目的                                                                                                    |
|----------------|----------------------------------------------------------------------------------------------------|----------------------------------------------------------------------------------------------------|
| ステップ6          | <pre>policy-map type inspect policy-map-name 例: Device(config)# policy-map type inspect in-to-out</pre> | 検査タイプ ポリシー マップを作成し、QoS ポリ<br>シーマップ コンフィギュレーション モードを開始<br>します。                                                                                                    |
| ステップ1          | <pre>class type inspect class-map-name 例: Device(config-pmap)# class type inspect in2out-class</pre>    | アクションを実行する対象のクラスを指定し、QoS<br>ポリシー マップ クラス コンフィギュレーション<br>モードを開始します。                                                                                                    |
| ステップ8          | inspect<br>例:<br>Device(config-pmap-c)# inspect                                                         | ステートフル パケット インスペクションをイネー<br>ブルにします。                                                                                                    |
| ステップ9          | exit<br>例:<br>Device(config-pmap-c)# exit                                                               | QoS ポリシーマップクラス コンフィギュレーショ<br>ンモードを終了し、QoS ポリシーマップ コンフィ<br>ギュレーション モードを開始します。                                                                                                    |
| ステップ10         | <b>class class-default</b><br>例:<br>Device(config-pmap)# class class-default                            | <ul> <li>定義済みのデフォルトクラスにポリシーマップ設定を適用して、QoS ポリシーマップクラスコンフィギュレーションモードを開始します。</li> <li>設定済みクラスマップのどの一致基準ともトラフィックが一致しない場合、事前に定義されたデフォルトクラスに誘導されます。</li> </ul>                                                                           |
| ステップ <b>11</b> | exit<br>例:<br>Device(config-pmap-c)# exit                                                               | QoS ポリシーマップクラス コンフィギュレーショ<br>ンモードを終了し、QoS ポリシーマップ コンフィ<br>ギュレーション モードを開始します。                                                                                                    |
| ステップ <b>12</b> | exit<br>例:<br>Device(config-pmap)# exit                                                                 | QoS ポリシー マップ コンフィギュレーション モー<br>ドを終了し、グローバル コンフィギュレーション<br>モードを開始します。                                                                                                    |
| ステップ1 <b>3</b> | <b>zone security</b> <i>zone-name</i><br>例:<br>Device(config)# zone security inside                     | <ul> <li>インターフェイスを割り当てることができるセキュ<br/>リティゾーンを作成し、セキュリティゾーンコン<br/>フィギュレーションモードを開始します。</li> <li>・ゾーンペアを作成するには2つのセキュリティ<br/>ゾーン(送信元ゾーンと宛先ゾーン)が設定に<br/>含まれる必要があります。</li> <li>・ゾーンペアでは、送信元ゾーンまたは宛先ゾー<br/>ンとしてデフォルトゾーンを使用できます。</li> </ul> |

|                | コマンドまたはアクション                                                                                                    | 目的                                                                                                    |
|----------------|----------------------------------------------------------------------------------------------------|----------------------------------------------------------------------------------------------------|
| ステップ14         | exit<br>例:<br>Device(config-sec-zone)# exit                                                                                                  | セキュリティゾーン コンフィギュレーションモー<br>ドを終了し、グローバル コンフィギュレーション<br>モードを開始します。                                                                                                    |
| ステップ 15        | <pre>zone-pair security zone-pair source source-zone destination destination-zone 例 : Device(config)# zone-pair security in2out source</pre> | <ul> <li>セキュリティゾーンのペアを作成して、セキュリ</li> <li>ティゾーンコンフィギュレーションモードを開始</li> <li>します。</li> <li>・ポリシーを適用するには、ゾーンペアを設定</li> </ul>                                                |
|                | inside destination outside                                                                                                    | する必要があります。                                                                                                    |
| ステップ <b>16</b> | service-policy type inspect policy-map-name<br>例:                                                                                            | ファイアウォールポリシー <i>マップを</i> 宛先ゾーンペ<br>アに付加します。                                                                                                    |
|                | Device(config-sec-zone-pair)# service-policy type<br>inspect in-to-out                                                                       | <ul> <li>・ゾーンのペア間でポリシーが設定されない場合、トラフィックはデフォルトでドロップされます。</li> </ul>                                                                                                    |
| ステップ <b>17</b> | exit<br>例:<br>Device(config-sec-zone-pair)# exit                                                                                             | セキュリティ ゾーンペア コンフィギュレーション<br>モードを終了し、グローバルコンフィギュレーショ<br>ン モードを開始します。                                                                                                    |
| ステップ <b>18</b> | <pre>interface type number 例: Device(config)# interface gigabitethernet 0/0/1</pre>                                                          | インターフェイスを設定し、インターフェイス コ<br>ンフィギュレーション モードを開始します。                                                                                                    |
| ステップ <b>19</b> | no ip address<br>例:<br>Device(config-if)# no ip address                                                                                      | IP アドレスを削除するか、IP 処理をディセーブル<br>にします。                                                                                                    |
| ステップ <b>20</b> | <b>ip virtual-reassembly</b><br>例:<br>Device(config-if)# ip virtual-reassembly                                                               | インターフェイスでの仮想フラグメンテーション再<br>構成 (VFR) をイネーブルにします。                                                                                                    |
| ステップ <b>21</b> | zone-member security zone-name<br>例:                                                                                                    | インターフェイスを指定したセキュリティ ゾーン<br>に割り当てます。                                                                                                    |
|                | Device(config-if)# zone-member security inside                                                                                               | <ul> <li>インターフェイスをセキュリティゾーンのメンバーにした場合、そのインターフェイスを通して送受信されるすべてのトラフィックは、デフォルトでドロップされます(ただしデバイス宛のトラフィックとデバイス発のトラフィックを除く)。トラフィックがインターフェイス通過するには、ゾーンをポリシーの適用先のゾー</li> </ul> |

|                | コマンドまたはアクション                                                                                                    | 目的                                                                                  |
|----------------|----------------------------------------------------------------------------------------------------|-------------------------------------------------------------------------------------|
|                |                                                                                                    | ンペアの一部にする必要があります。ポリシー<br>がトラフィックを許可すると、トラフィックは<br>そのインターフェイスを通過できます。                |
| ステップ <b>22</b> | negotiation auto<br>例:<br>Device(config-if)# negotiation auto                                                                                                    | ギガビットイーサネットインターフェイスの速度、<br>デュプレックス、および自動フロー制御を自動ネゴ<br>シエーション プロトコルで設定できるようにしま<br>す。 |
| ステップ <b>23</b> | ipv6 address ipv6-address/prefix-length<br>例:<br>Device(config-if)# ipv6 address 2001:DB8:1::1/96                                                                           | IPv6 の一般的なプレフィックスに基づいて IPv6 ア<br>ドレスを設定し、インターフェイスにおける IPv6<br>処理をイネーブルにします。         |
| ステップ <b>24</b> | <b>cdp enable</b><br>例:<br>Device(config-if)# cdp enable                                                                                                    | インターフェイスで Cisco Discovery Protocol をイ<br>ネーブルにします。                                  |
| ステップ <b>25</b> | exit<br>例:<br>Device(config-if)# exit                                                                                                    | インターフェイス コンフィギュレーション モード<br>を終了し、グローバルコンフィギュレーションモー<br>ドに入ります。                      |
| ステップ <b>26</b> | <pre>ipv6 route ipv6-prefix/prefix-length interface-type interface-number 例: Device(config)# ipv6 route 2001::/96 gigabitethernet 0/0/1</pre>                               | スタティック IPv6 ルートを確立します。                                                              |
| ステップ <b>27</b> | ipv6 neighbor ipv6-address interface-type<br>interface-number hardware-address<br>例:<br>Device(config)# ipv6 neighbor 2001:DB8:1::1<br>gigabitethernet 0/0/1 0000.29f1.4841 | IPv6 ネイバー探索キャッシュのスタティックエン<br>トリを設定します。                                              |
| ステップ <b>28</b> | end<br>例:<br>Device(config)# end                                                                                                    | グローバル コンフィギュレーション モードを終了<br>し、特権 EXEC モードを開始します。                                    |

# FTP66 ALG サポート用の NAT の設定

手順の概要

- 1. enable
- 2. configure terminal

- **3**. **interface** *type number*
- 4. ip address *ip-address mask*
- 5. ip nat inside
- **6. zone-member security** *zone-name*
- 7. exit
- **8.** interface type number
- 9. ip address ip-address mask
- **10.** ip nat outside
- **11. zone-member security** *zone-name*
- **12**. exit
- **13.** ip nat inside source static *local-ip* global-ip
- 14. end

#### 手順の詳細

|       | コマンドまたはアクション                                            | 目的                                                                                                    |
|-------|---------------------------------------------------------|----------------------------------------------------------------------------------------------------|
| ステップ1 | enable                                                  | 特権 EXEC モードを有効にします。                                                                                                    |
|       | 例:                                                      | • パスワードを入力します(要求された場合)。                                                                                                    |
|       | Device> enable                                          |                                                                                                    |
| ステップ2 | configure terminal                                      | グローバル コンフィギュレーション モードを開始                                                                                                    |
|       | 例:                                                      | します。                                                                                                    |
|       | Device# configure terminal                              |                                                                                                    |
| ステップ3 | interface type number                                   | インターフェイスを設定し、インターフェイスコ                                                                                                    |
|       | 例:                                                      | ンフィギュレーション モードを開始します。                                                                                                    |
|       | Device(config)# interface gigabitethernet 0/1/2         |                                                                                                    |
| ステップ4 | ip address ip-address mask                              | インターフェイスに対するプライマリ IP アドレス                                                                                                    |
|       | 例:                                                      | またはセカンダリ IP アドレスを設定します。                                                                                                    |
|       | Device(config-if)# ip address 10.1.1.1<br>255.255.255.0 |                                                                                                    |
| ステップ5 | ip nat inside                                           | インターフェイスが内部ネットワーク(NAT 変換                                                                                                    |
|       | 例:                                                      | の対象となるネットワーク)に接続されていること                                                                                                    |
|       | Device(config-if)# ip nat inside                        | を示します。                                                                                                    |
| ステップ6 | zone-member security zone-name                          | インターフェイスを指定したセキュリティゾーン                                                                                                    |
|       | 例:                                                      | に割り当てます。                                                                                                    |
|       | Device(config-if)# zone-member security inside          | <ul> <li>インターフェイスをセキュリティゾーンのメンバーにした場合、そのインターフェイスを通して送受信されるすべてのトラフィックは、デフォルトでドロップされます(ただしデバイス宛のトラフィックとデバイス発のトラフィックを除く)。トラフィックがインターフェイス通</li> </ul> |

|                | コマンドまたはアクション                                                                                                    | 目的                                                                                                    |
|----------------|----------------------------------------------------------------------------------------------------|----------------------------------------------------------------------------------------------------|
|                |                                                                                                    | 過するには、ゾーンをポリシーの適用先のゾー<br>ンペアの一部にする必要があります。ポリシー<br>がトラフィックを許可すると、トラフィックは<br>そのインターフェイスを通過できます。                                                                                                    |
| ステップ <b>1</b>  | exit<br>例:<br>Device(config-if)# exit                                                                                      | インターフェイス コンフィギュレーション モード<br>を終了し、グローバルコンフィギュレーションモー<br>ドに入ります。                                                                                                    |
| ステップ8          | interface type number<br>例:<br>Device(config)# interface gigabitethernet 0/1/1                                             | インターフェイスを設定し、インターフェイス コ<br>ンフィギュレーション モードを開始します。                                                                                                    |
| ステップ9          | ip address <i>ip-address mask</i><br>例:<br>Device(config-if)# ip address 10.2.1.1<br>255.255.255.0                         | インターフェイスが内部ネットワーク (NAT 変換<br>の対象となるネットワーク) に接続されていること<br>を示します。                                                                                                    |
| ステップ10         | <b>ip nat outside</b><br>例:<br>Device(config-if)# ip nat outside                                                           | インターフェイスが外部ネットワークに接続されて<br>いることを示します。                                                                                                    |
| ステップ1 <b>1</b> | <b>zone-member security</b> <i>zone-name</i><br>例:<br>Device(config-if)# zone-member security outside                      | <ul> <li>インターフェイスを指定したセキュリティゾーン<br/>に割り当てます。</li> <li>・インターフェイスをセキュリティゾーンのメンバーにした場合、そのインターフェイスを通して送受信されるすべてのトラフィックは、デフォルトでドロップされます(ただしデバイス 宛のトラフィックとデバイス発のトラフィックを除く)。トラフィックがインターフェイス通過するには、ゾーンをポリシーの適用先のゾーンペアの一部にする必要があります。ポリシーがトラフィックを許可すると、トラフィックは そのインターフェイスを通過できます。</li> </ul> |
| ステップ <b>12</b> | exit<br>例:<br>Device(config-if)# exit                                                                                      | インターフェイス コンフィギュレーション モード<br>を終了し、グローバルコンフィギュレーションモー<br>ドに入ります。                                                                                                    |
| ステップ <b>13</b> | ip nat inside source static local-ip global-ip<br>例:<br>Device(config)# ip nat inside source static<br>10.1.1.10 10.1.1.80 | 内部送信元アドレスの NAT をイネーブルにしま<br>す。                                                                                                    |

|        | コマンドまたはアクション        | 目的                       |
|--------|---------------------|--------------------------|
| ステップ14 | end                 | グローバル コンフィギュレーション モードを終了 |
|        | 例:                  | し、特権 EXEC モードを開始します。     |
|        | Device(config)# end |                          |

## FTP66 ALG サポート用 NAT64 の設定

#### 手順の概要

- 1. enable
- **2**. configure terminal
- **3**. ipv6 unicast-routing
- 4. interface type number
- 5. no ip address
- 6. ipv6 virtual-reassembly
- 7. zone-member security *zone-name*
- 8. negotiation auto
- 9. ipv6 address ipv6-address
- 10. ipv6 enable
- 11. nat64 enable
- **12.** cdp enable
- **13**. exit
- **14.** interface type number
- **15.** ip address type number
- 16. ip virtual-reassembly
- **17. zone member security** *zone-name*
- **18**. negotiation auto
- **19.** nat64 enable
- **20**. exit
- **21.** *ipv6 route ipv6-address interface-type interface-number*
- 22. ipv6 neighbor ipv6-address interface-type interface-number hardware-address
- **23.** nat64 v6v4 static *ipv6-address ipv4-address*
- **24**. end

#### 手順の詳細

|       | コマンドまたはアクション         | 目的                     |
|-------|----------------------|------------------------|
| ステップ1 | enable               | 特権 EXEC モードを有効にします。    |
|       | 例:<br>Device> enable | •パスワードを入力します(要求された場合)。 |
|       |                      |                        |

|               | コマンドまたはアクション                                                                           | 目的                                                                                                    |
|---------------|----------------------------------------------------------------------------------------|----------------------------------------------------------------------------------------------------|
| ステップ <b>2</b> | configure terminal<br>例:<br>Device# configure terminal                                 | グローバル コンフィギュレーション モードを開始<br>します。                                                                                                    |
| ステップ3         | ipv6 unicast-routing<br>例:<br>Device(config)# ipv6 unicast-routing                     | IPv6 ユニキャスト データグラムの転送を有効にします。                                                                                                    |
| ステップ4         | interface type number<br>例:<br>Device(config)# interface gigabitethernet 0/0/0         | インターフェイスを設定し、インターフェイス コ<br>ンフィギュレーション モードを開始します。                                                                                                    |
| ステップ5         | no ip address<br>例:<br>Device(config-if)# no ip address                                | IP アドレスを削除するか、IP 処理をディセーブル<br>にします。                                                                                                    |
| ステップ6         | ipv6 virtual-reassembly<br>例:<br>Device(config-if)# ipv6 virtual-reassembly            | インターフェイスでの仮想フラグメンテーション再<br>構成 (VFR) をイネーブルにします。                                                                                                    |
| ステップ <b>7</b> | zone-member security zone-name<br>例:<br>Device(config-if)# zone-member security inside | <ul> <li>インターフェイスを指定したセキュリティゾーン<br/>に割り当てます。</li> <li>・インターフェイスをセキュリティゾーンのメ<br/>ンバーにした場合、そのインターフェイスを通<br/>して送受信されるすべてのトラフィックは、デ<br/>フォルトでドロップされます(ただしデバイス<br/>宛のトラフィックとデバイス発のトラフィック<br/>を除く)。トラフィックがインターフェイス通<br/>過するには、ゾーンをポリシーの適用先のゾー<br/>ンペアの一部にする必要があります。ポリシー<br/>がトラフィックを許可すると、トラフィックは<br/>そのインターフェイスを通過できます。</li> </ul> |
| ステップ8         | negotiation auto<br>例:<br>Device(config-if)# negotiation auto                          | ギガビットイーサネットインターフェイスの速度、<br>デュプレックス、および自動フロー制御を自動ネゴ<br>シエーション プロトコルで設定できるようにしま<br>す。                                                                                                    |
| ステップ9         | ipv6 address ipv6-address<br>例:<br>Device(config-if)# ipv6 address 2001:DB8:1::2/96    | IPv6 の一般的なプレフィックスに基づいて IPv6 ア<br>ドレスを設定し、インターフェイスにおける IPv6<br>処理をイネーブルにします。                                                                                                    |

|                | コマンドまたはアクション                                                                                   | 目的                                                                                                    |
|----------------|------------------------------------------------------------------------------------------------|----------------------------------------------------------------------------------------------------|
| ステップ10         | ipv6 enable<br>個一                                                                              | 明示的なIPv6アドレスが設定されていないインター<br>フェイスにおけるIPv6処理をイネーブルにします。                                                                                                    |
|                | Device(config-if)# ipv6 enable                                                                 |                                                                                                    |
| ステップ 11        | nat64 enable<br>例:<br>Device(config-if)# nat64 enable                                          | インターフェイスで NAT64 をイネーブルにします。                                                                                                    |
| ステップ <b>12</b> | cdp enable<br>例:<br>Device(config-if)# cdp enable                                              | インターフェイスで Cisco Discovery Protocol をイ<br>ネーブルにします。                                                                                                    |
| ステップ <b>13</b> | exit<br>例:<br>Device(config-if)# exit                                                          | インターフェイス コンフィギュレーション モード<br>を終了し、グローバルコンフィギュレーションモー<br>ドに入ります。                                                                                                    |
| ステップ14         | interface type number<br>例:<br>Device(config)# interface gigabitethernet 0/1/1                 | インターフェイスを設定し、インターフェイス コ<br>ンフィギュレーション モードを開始します。                                                                                                    |
| ステップ15         | ip address type number<br>例:<br>Device(config-if)# ip address 209.165.201.25<br>255.255.255.0  | インターフェイスに対するプライマリ IP アドレス<br>またはセカンダリ IP アドレスを設定します。                                                                                                    |
| ステップ16         | ip virtual-reassembly<br>例:<br>Device(config-if)# ip virtual-reassembly                        | インターフェイスで VFR をイネーブルにします。                                                                                                    |
| ステップ17         | zone member security <i>zone-name</i><br>例:<br>Device(config-if)# zone member security outside | <ul> <li>インターフェイスを指定したセキュリティゾーン<br/>に割り当てます。</li> <li>・インターフェイスをセキュリティゾーンのメ<br/>ンバーにした場合、方向に関係なくインター<br/>フェイスを通過するすべてのトラフィック<br/>(ルータ宛のトラフィックまたはルータ発信の<br/>トラフィックを除く)は、デフォルトでドロッ<br/>プされます。トラフィックがインターフェイス<br/>通過するには、ゾーンをポリシーの適用先の<br/>ゾーンペアの一部にする必要があります。ポ<br/>リシーがトラフィックを許可すると、トラ<br/>フィックはそのインターフェイスを通過できま<br/>す。</li> </ul> |

|                | コマンドまたはアクション                                                                                                    | 目的                                                                                  |
|----------------|----------------------------------------------------------------------------------------------------|-------------------------------------------------------------------------------------|
| ステップ18         | negotiation auto<br>例:<br>Device(config-if)# negotiation auto                                                                                                    | ギガビットイーサネットインターフェイスの速度、<br>デュプレックス、および自動フロー制御を自動ネゴ<br>シエーション プロトコルで設定できるようにしま<br>す。 |
| ステップ19         | nat64 enable<br>例:<br>Device(config-if)# nat64 enable                                                                                                    | インターフェイスで NAT64 をイネーブルにしま<br>す。                                                     |
| ステップ <b>20</b> | exit<br>例:<br>Device(config-if)# exit                                                                                                    | インターフェイス コンフィギュレーション モード<br>を終了し、グローバルコンフィギュレーションモー<br>ドに入ります。                      |
| ステップ <b>21</b> | <pre>ipv6 route ipv6-address interface-type interface-number 例: Device(config)# ipv6 route 2001:DB8:1::2/96 gigabitethernet 0/0/0</pre>                                      | スタティック IPv6 ルートを確立し、指定したネッ<br>トワークへの到達に使用できるネクスト ホップの<br>IPv6 アドレスを指定します。           |
| ステップ <b>22</b> | <pre>ipv6 neighbor ipv6-address interface-type interface-number hardware-address 例: Device(config)# ipv6 neighbor 2001:DB8:1::103 gigabitethernet 0/0/0 0000.29f1.4841</pre> | IPv6 ネイバー探索キャッシュのスタティックエン<br>トリを設定します。                                              |
| ステップ <b>23</b> | nat64 v6v4 static ipv6-address ipv4-address<br>例:<br>Device(config)# nat64 v6v4 static 2001:DB8:1::103<br>209.165.201.32                                                     | NAT64のIPv6送信元アドレスをIPv4送信元アド<br>レスに、およびIPv4宛先アドレスをIPv6宛先アド<br>レスに変換します。              |
| ステップ <b>24</b> | end<br>例:<br>Device(config)# end                                                                                                    | グローバル コンフィギュレーション モードを終了<br>し、特権 EXEC モードを開始します。                                    |

# **IPv6** ファイアウォールに対する **FTP66 ALG** サポートの設 定例

### 例:FTP66 ALG サポート用の IPv6 ファイアウォールの設定

Device# configure terminal
Device(config)# class-map type inspect match-any in2out-class
Device(config-cmap)# match protocol ftp

```
Device (config-cmap) # exit
Device(config) # policy-map type inspect in-to-out
Device(config-pmap) # class type inspect in2out-class
Device(config-pmap-c)# inspect
Device(config-pmap-c) # exit
Device (config-pmap) # class class-default
Device(config-pmap-c)# exit
Device(config-pmap)# exit
Device(config) # zone security inside
Device(config-sec-zone)# exit
Device (config) # zone security outside
Device(config-sec-zone) # exit
Device (config) # zone-pair security in2out source inside destination outside
Device (config-sec-zone-pair) # service-policy type inspect in-to-out
Device(config-sec-zone-pair) # exit
Device(config) # interface gigabitethernet 0/0/1
Device(config-if) # no ip address
Device (config-if) # ip virtual-reassembly
Device(config-if) # zone-member security inside
Device(config-if) # negotiation auto
Device(config-if) # ipv6 address 2001:DB8:1::1/96
Device(config-if) # cdp enable
Device(config-if) # exit
Device(config) # interface gigabitethernet 0/1/1
Device(config-if) # no ip address
Device(config-if) # ip virtual-reassembly
Device (config-if) # zone-member security outside
Device(config-if) # negotiation auto
Device(config-if) # ipv6 address 2001:DB8:2::2/96
Device (config-if) # exit
Device(config) # ipv6 route 2001::/96 gigabitethernet 0/0/1
Device(config)# ipv6 route 2001::/96 gigabitethernet 0/1/1
Device(config) # ipv6 neighbor 2001:DB8:1::1 gigabitethernet 0/0/1 0000.29f1.4841
Device (config) # ipv6 neighbor 2001:DB8:2::2 gigabitethernet 0/1/1 0000.29f1.4842
Device (config) # end
```

### 例:FTP66 ALG サポート用の NAT の設定

```
Device# configure terminal
Device(config)# interface gigabitethernet 0/1/2
Device(config-if)# ip address 10.1.1.1 255.255.255.0
Device(config-if)# ip nat inside
Device(config-if)# zone-member security inside
Device(config-if)# exit
Device(config)# interface gigabitethernet 0/1/1
Device(config-if)# ip address 10.2.1.1 255.255.255.0
Device(config-if)# ip nat outside
Device(config-if)# ip nat outside
Device(config-if)# zone-member security outside
Device(config-if)# exit
Device(config-if)# exit
```

### 例:FTP66 ALG サポート用の NAT64 の設定

Device# configure terminal Device(config)# ipv6 unicast-routing

```
Device (config) # interface gigabitethernet 0/0/0
Device(config-if) # no ip address
Device(config-if) # ipv6 virtual-reassembly
Device(config-if) # zone-member security inside
Device (config-if) # negotiation auto
Device(config-if) # ipv6 address 2001:DB8:1::2/96
Device(config-if) # ipv6 enable
Device(config-if) # nat64 enable
Device(config-if) # cdp enable
Device(config-if) # exit
Device(config) # interface gigabitethernet 0/1/1
Device(config-if) # ip address 209.165.201.25 255.255.255.0
Device(config-if) # ip virtual-reassembly
Device (config-if) # zone member security outside
Device(config-if) # negotiation auto
Device(config-if) # nat64 enable
Device(config-if) # exit
Device(config)# ipv6 route 2001:DB8:1::2/96 gigabitethernet 0/0/0
Device(config) # 2001:DB8:1::103 gigabitethernet 0/0/0 0000.29f1.4841
Device(config) # nat64 v6v4 static 2001:DB8:1::103 209.165.201.32
```

# IPv6 ファイアウォールに対する FTP66 ALG サポートに関 する追加情報

#### 関連資料

| 関連項目           | マニュアル タイトル                                                       |
|----------------|------------------------------------------------------------------|
| Cisco IOS コマンド | [Master Command List, All Releases]                              |
| セキュリティコマンド     | • [Security Command Reference: Commands A to C]                  |
|                | <ul> <li>Security Command Reference: Commands D to L.</li> </ul> |
|                | • Security Command Reference: Commands M to R』                   |
|                | • Security Command Reference: Commands S to Z                    |
| NAT コマンド       | [IP Addressing Command Reference]                                |

#### 標準および RFC

| 標準/RFC  | タイトル                     |
|---------|--------------------------|
| RFC 959 | [File Transfer Protocol] |

| 標準/RFC      | タイトル                               |
|-------------|------------------------------------|
| RFC<br>2428 | [FTP Extensions for IPv6 and NATs] |

#### シスコのテクニカル サポート

| 説明                                                                                                    | リンク                                               |
|----------------------------------------------------------------------------------------------------|---------------------------------------------------|
| 右のURLにアクセスして、シスコのテクニカ<br>ルサポートを最大限に活用してください。こ<br>れらのリソースは、ソフトウェアをインストー<br>ルして設定したり、シスコの製品やテクノロ<br>ジーに関する技術的問題を解決したりするた<br>めに使用してください。このWebサイト上の<br>ツールにアクセスする際は、Cisco.comのログ<br>イン ID およびパスワードが必要です。 | http://www.cisco.com/cisco/web/support/index.html |

# IPv6 ファイアウォールに対する FTP66 ALG サポートに関 する機能情報

次の表に、このモジュールで説明した機能に関するリリース情報を示します。この表は、ソフ トウェア リリース トレインで各機能のサポートが導入されたときのソフトウェア リリースだ けを示しています。その機能は、特に断りがない限り、それ以降の一連のソフトウェアリリー スでもサポートされます。

プラットフォームのサポートおよびシスコソフトウェアイメージのサポートに関する情報を検 索するには、Cisco Feature Navigator を使用します。Cisco Feature Navigator にアクセスするに は、www.cisco.com/go/cfn に移動します。Cisco.com のアカウントは必要ありません。

| 機能名                                    | リリース                   | 機能情報                                                                                                    |
|----------------------------------------|------------------------|----------------------------------------------------------------------------------------------------|
| IPv6ファイアウォール<br>に対する FTP66 ALG<br>サポート | Cisco IOS XE リリース 3.7S | IPv6 ファイアウォールの FTP66 ALG<br>サポート機能により、FTPをIPv6ファ<br>イアウォールと連動させることができ<br>ます。このモジュールでは、FTP66ア<br>プリケーション レベル ゲートウェイ<br>(ALG)と連動するように、ファイア<br>ウォール、ネットワーク アドレス変<br>換(NAT)、および NAT64 を設定す<br>る方法について説明します。 |

表 2: IPv6 ファイアウォールに対する FTP66 ALG サポートに関する機能情報

翻訳について

このドキュメントは、米国シスコ発行ドキュメントの参考和訳です。リンク情報につきましては 、日本語版掲載時点で、英語版にアップデートがあり、リンク先のページが移動/変更されている 場合がありますことをご了承ください。あくまでも参考和訳となりますので、正式な内容につい ては米国サイトのドキュメントを参照ください。